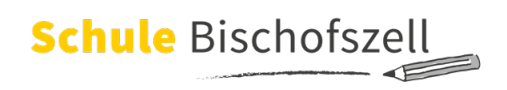

## Bildschirmzeit am iPad einrichten

Mit der Funktion "Bildschirmzeit" kann man sehen, wie viel Zeit man am Bildschirm verbringt, Limits festlegen und mehr. Sie bietet sich an, wenn Sie als Eltern/Erziehungsberechtigte wissen wollen, wie lange und vor allem wie ihr Kind das iPad verwendet.

Die Funktion zeigt an, wie viel Zeit mit Apps, auf Websites und mit anderen Aktivitäten verbracht wird. Aufgrund dieser Daten kann man dann fundierte Entscheidungen über die Nutzung des Gerätes treffen und bei Bedarf auch Zeitlimits für bestimmte Apps bzw. Appgruppen festlegen.

Auch eine "Auszeit" kann festgelegt werden. Das bedeutet, dass das iPad ab einer gewissen Uhrzeit (z.B. ab 20 Uhr) komplett gesperrt werden kann. Es schaltet sich dann zu einer angegebenen Uhrzeit (z.B. um 7 Uhr früh) automatisch wieder frei.

Sie als Eltern können somit nicht nur das Nutzungsverhalten ihres Kindes kontrollieren, sondern auch einschränken. Damit das funktioniert, wird ein vierstelliger Pin-Code festgelegt, der dem Kind <u>nicht</u> mitgeteilt werden darf.

Um die Vorteile der Funktion nutzen zu können, muss diese aktiviert werden. Wichtig: Erst nach der erstmaligen Aktivierung der Funktion wird die Bildschirmzeit fortlaufend aufgezeichnet.

| 15-37 Mittwoch 1. Feb. | 30%                                                                                                    |                                                                                                |                                                                 |
|------------------------|----------------------------------------------------------------------------------------------------|------------------------------------------------------------------------------------------------|-----------------------------------------------------------------|
| Einstellungen          | Bildschirmzeit                                                                                                    | p. Dildeskienselt                                                                              | p. Pillelaukilaanaala                                           |
| 8luetooth Ein          |                                                                                                    | Abbrechen                                                                                      | < Zurück                                                        |
|                        | Bildschirmzeit aktivieren                                                                                                    |                                                                                                |                                                                 |
| Kitteilungen           | Erhalte einen wächentlichen Bericht mit Informationen über deine Bildschirmzeit und lege Zeitlimits für<br>Apps fest, die du verwalten möchtest. | Bildschirmzeit                                                                                 | Ist dieses iPad für dich oder                                   |
| Tóne                   |                                                                                                    | Erhalte Informationen über deine Bildschirmzeit und lege Limits für                            | dein Kind?                                                      |
| Fokus                  |                                                                                                    | das fest, was du verwalten möchtest.                                                           | Du kannst auf dem iPad eines Kindes in "Bildschirmzeit" weitere |
| X Bildschirmzeit       |                                                                                                    | Westersteilde                                                                                  | Kindensicherungseinstellungen resulegen.                        |
|                        |                                                                                                    | Erhalte einen wöchentlichen Bericht mit Informationen                                          |                                                                 |
| Allgemein              |                                                                                                    | uber deine Bildschirmzeit.                                                                     |                                                                 |
| Kontrolizentrum        |                                                                                                    | Auszeit & App-Limits                                                                           |                                                                 |
| Anzeige & Helligkeit   |                                                                                                    | und setze ein tägliches Limit für App-Kategorien, die<br>du verwalten möchtest.                |                                                                 |
| Home-Bildschirm & Dock |                                                                                                    |                                                                                                |                                                                 |
| 0 Bedienungshilfen     |                                                                                                    | Beschränkungen<br>Beschränke den Zugriff für anstößige Inhalte, Käufe<br>sneie den Datenschutz |                                                                 |
| Apple Pencil           |                                                                                                    |                                                                                                |                                                                 |
| O Touch ID & Code      |                                                                                                    | Didakirawak Pada                                                                               |                                                                 |
| Batterie               |                                                                                                    | Fortfahren                                                                                     | Mein iPad                                                       |
| Datenschutz            |                                                                                                    |                                                                                                | iPad meines Kindes                                              |
|                        |                                                                                                    |                                                                                                |                                                                 |

Einstellungen  $\rightarrow$  Bildschirmzeit  $\rightarrow$  Bildschirmzeit aktivieren  $\rightarrow$  Fortfahren  $\rightarrow$  Zuweisung "iPad meines Kindes"

| ✓ Zurück                                                                                                    | Distactions at                                                                                                    | Zurück          | Dildakimuak                                                                                                    | Zurück               | Mid-aklamasis .                                                                                                    |
|----------------------------------------------------------------------------------------------------|----------------------------------------------------------------------------------------------------|-----------------|----------------------------------------------------------------------------------------------------|----------------------|----------------------------------------------------------------------------------------------------|
| Q                                                                                                    | ŧ                                                                                                    |                 | X                                                                                                    |                      | ${\color{black}{\bigotimes}}$                                                                                                    |
| Ausz                                                                                                    | eit                                                                                                    |                 | App-Limits                                                                                                    | Inhalt & Datenschutz |                                                                                                    |
| Lege einen Zeitplan für die bild<br>Genehmigung ist erforderlich, um n<br>"Telefon", "Nachrichten" und andere<br>weiterhin verwer | Ischirmfreie Zeit fest. Deine<br>nehr Bildschirmzeit zu erlauben.<br>von dir zugelassene Apps können<br>ndet werden. | Konfi<br>werden | guriere tägliche Zeitlimits für App-Kategorien, die verwaltet<br>sollen. Wenn ein Limit erreicht wurde, ist deine Genehmigung<br>erforderlich, um mehr Zeit zu erlauben. | Die Eins<br>Eins     | tellungen für Inhalte und Datenschutz können in den<br>stellungen für Bildschirmzeit angepasst werden.                                        |
| Start                                                                                                    | 22:00                                                                                                    | 0 🛢             | Alle Apps & Kategorien                                                                                                    | ₩                    | innalte einschranken<br>Du kannst anstößige und nicht jugendfreie Inhalte im<br>iTunes und App Store, bei Musik und Websites<br>einschränken. |
| E. d.                                                                                                    | 07:00                                                                                                    | 0 오             | Soziale Netze                                                                                                    | -                    | Datenschutzeinstellungen                                                                                                    |
| Ende                                                                                                    | 07.00                                                                                                    | 0 🖋             | Spiele                                                                                                    |                      | Du kannst festlegen, dass Datenschutzeinstellungen<br>nur mit deiner Genehmigung geändert werden dürfen.                                      |
| Auszeit ein                                                                                                    | nstellen                                                                                                    |                 | App-Limit festlegen                                                                                                    |                      | Fortfahren                                                                                                    |
| Späte                                                                                                    | or                                                                                                    |                 | Später                                                                                                    |                      |                                                                                                    |
| Auszeit eir<br>Spätr                                                                                                    | nstellen                                                                                                    |                 | App-Limit festlegen<br>Später                                                                                                    |                      | Fortfahren                                                                                                    |

Einstellungen der Auszeit  $\rightarrow$  "Später"  $\rightarrow$  Einstellungen der App-Limits  $\rightarrow$  "Später"  $\rightarrow$  Inhalt & Datenschutz  $\rightarrow$  "Fortfahren"  $\rightarrow$  Bildschirmzeit-Code festlegen

| Zurück                                                                                                    | Abbrechen                                                                                        | OK < Zurück | Pildeskiewelk                                                                  |
|----------------------------------------------------------------------------------------------------|--------------------------------------------------------------------------------------------------|-------------|--------------------------------------------------------------------------------|
| Bildschirmzeit-Code                                                                                                    |                                                                                                  |             | Bildschirmzeit-Code                                                            |
| Erstelle einen Code, der erforderlich ist, um mehr Zeit anzufordern oder die<br>Einstellungen für "Bildschirmzeit" zu ändern. | Bildschirmzeit-Code-<br>Wiederherstellung                                                        |             | Code erneut eingeben.                                                          |
|                                                                                                    | Wenn du den Bildschirmzeit-Code vergisst, kannst du deine A<br>verwenden, um ihn zurückzusetzen. | Apple-ID    |                                                                                |
|                                                                                                    | Apple-ID                                                                                         |             | Apple-ID wurde<br>nicht angegeben                                              |
| 0 0 0 0                                                                                                    | Apple-ID oder Passwort vergessen?                                                                |             | Methode zum Zurückstein des<br>Bildschirmzeit-Codes, falls du ihn<br>vergisst. |
|                                                                                                    |                                                                                                  |             | Überspringen                                                                   |
|                                                                                                    |                                                                                                  |             | Apple-ID angeben                                                               |
|                                                                                                    |                                                                                                  |             |                                                                                |
|                                                                                                    |                                                                                                  |             |                                                                                |
|                                                                                                    |                                                                                                  |             |                                                                                |
|                                                                                                    |                                                                                                  |             |                                                                                |
|                                                                                                    |                                                                                                  |             |                                                                                |

Bildschirmzeit-Code festlegen (2x)  $\rightarrow$  kein Code für die Wiederherstellung  $\rightarrow$  "Abbrechen"  $\rightarrow$  Apple-ID wurde nicht angegeben  $\rightarrow$  "Überspringen"

|             |                                                                                                    |                                                                                | Bildsch                                | hirmzeit             |     |                                                                                             |
|-------------|----------------------------------------------------------------------------------------------------|--------------------------------------------------------------------------------|----------------------------------------|----------------------|-----|---------------------------------------------------------------------------------------------|
| TESTIF      | AD5450                                                                                                    |                                                                                |                                        |                      |     |                                                                                             |
| Tages<br>4m | durchschnitt                                                                                                    |                                                                                |                                        |                      |     |                                                                                             |
|             |                                                                                                    |                                                                                |                                        |                      |     |                                                                                             |
|             |                                                                                                    |                                                                                |                                        |                      |     |                                                                                             |
|             |                                                                                                    | _                                                                              | _                                      |                      |     |                                                                                             |
| м           |                                                                                                    | М                                                                              |                                        |                      |     |                                                                                             |
| Alle A      | ktivitäten an:                                                                                                    | zeigen                                                                         |                                        |                      |     | )                                                                                           |
|             |                                                                                                    |                                                                                |                                        |                      |     |                                                                                             |
| Aktuali     | siert: heute, 16:3                                                                                                    | 2.4                                                                            |                                        |                      |     |                                                                                             |
| Aktuali     | siert: heute, 16:3<br>Auszeit                                                                                                    | 24                                                                             |                                        |                      |     |                                                                                             |
| Aktuali     | siert: heute, 16:3<br>Auszeit<br>Bis zum Zeitp                                                                                                    | an aus                                                                         |                                        |                      |     | 0                                                                                           |
| Aktuali     | siert: heute, 16:3<br>Auszeit<br>Bis zum Zeitpi<br>App-Limits                                                                                      | lan aus                                                                        | et                                     |                      |     | 5                                                                                           |
| Aktuali     | siert: heute, 16:3<br>Auszeit<br>Bis zum Zeitp<br>App-Limits<br>Lege Zeitlimit:                                                                    | lan aus<br>s für Apps fe                                                       | st.                                    |                      |     | 3                                                                                           |
| Aktuali     | siert: heute, 16:3<br>Auszeit<br>Bis zum Zeitpi<br>App-Limits<br>Lege Zeitlimits<br>Kommunikat<br>Konfiguriere B                                   | lan aus<br>s für Apps fe<br>ionslimits<br>leschränkung                         | st.<br>gen basieren:                   | d auf Kontakt        | en. | 2                                                                                           |
|             | siert: heute, 16:3<br>Auszeit<br>Bis zum Zeitpi<br>App-Limits<br>Lege Zeitlimit:<br>Kommunikat<br>Konfiguriere B<br>Immer erlaut                   | lan aus<br>s für Apps fe<br>ionslimits<br>leschränkung<br>pen                  | st.<br>gen basierend                   | d auf Kontakt        | en. | د<br>د<br>د                                                                                 |
| Attuali     | siert: heute, 16:3<br>Auszeit<br>Bis zum Zeitpi<br>App-Limits<br>Lege Zeitlimit:<br>Konfiguriere B<br>Immer erlaut<br>Wähle Apps, c                | lan aus<br>s für Apps fe<br>ionslimits<br>ieschränkung<br>oen<br>die immer erk | st.<br>gen basierend<br>aubt sein soll | d auf Kontakt<br>en. | en. | )<br>)<br>)<br>)                                                                            |
|             | siert: heute, 16:3<br>Auszeit<br>Bis zum Zeitpi<br>App-Limits<br>Lege Zeitlimit:<br>Konfiguriere B<br>Immer erlaut<br>Wähle Apps, o<br>Beschränkur | lan aus<br>s für Apps fe<br>ionslimits<br>leschränkung<br>oen<br>dle immer erk | st.<br>gen basieren:<br>aubt sein soll | d auf Kontakt<br>en. | en. | 2<br>2<br>2<br>2<br>2<br>2<br>2<br>2<br>2<br>2<br>2<br>2<br>2<br>2<br>2<br>2<br>2<br>2<br>2 |

Das iPad ist nun bereit, um Freischaltungen und Beschränkungen einzustellen. Hier werden die Aktivitäten angezeigt.

# Einrichten der Funktion "Auszeit"

Mit der Funktion "Auszeit" können Sie bildschirmfreie Zeit einplanen für Ihr Kind.

Wichtig: **Das iPad ihres Kindes muss während der Schulzeit uneingeschränkt funktionieren!** Deshalb ist es wichtig, dass die Auszeiten sorgfältig definiert werden und <u>die Schulzeiten auf keinen Fall miteinschliessen</u>!

07:00

eit wird aktiviert, bis der 2

|        |                                                                                                 |                                        | Bildschi                     | irmzeit            |     |    | < Bildschirmzeit                                                                  | Auszei                                       |
|--------|-------------------------------------------------------------------------------------------------|----------------------------------------|------------------------------|--------------------|-----|----|-----------------------------------------------------------------------------------|----------------------------------------------|
| TESTI  | AD5450                                                                                          |                                        |                              |                    |     |    | Während der Auszeit sind nur vo                                                   | n dir zugelassene Apps                       |
| Tage   | durchschnitt                                                                                    |                                        |                              |                    |     |    | Auszeit his zum Zeitnian :                                                        | aktivieren                                   |
| sm     | nin                                                                                             |                                        |                              |                    |     |    | Fine fünfminiltine Auszeiterinne                                                  | auna wird gesendet und                       |
|        |                                                                                                 |                                        |                              |                    |     |    | fortgesetzt wird.                                                                 | ang mia gesenaet ana                         |
|        |                                                                                                 |                                        |                              |                    |     | th | Geplant                                                                           |                                              |
|        |                                                                                                 | Μ                                      |                              | F                  | S   | Ø  | "Geplant" aktiviert eine Auszeit<br>fünf Minuten vor Beginn der Aus               | für die von dir ausgewähl<br>zeit angezeigt. |
| Alle A | ktivitäten anzeig                                                                               | gen                                    |                              |                    |     | >  | Täglich                                                                           |                                              |
| ktual  | siert: heute, 15:13                                                                             |                                        |                              |                    |     |    | Tage anpassen                                                                     |                                              |
| 1:     | Auszeit<br>Plane bildschirmf                                                                    | reie Zeit.                             |                              |                    |     | >  |                                                                                   |                                              |
|        | App-Limits                                                                                      |                                        |                              |                    |     | >  | Von                                                                               |                                              |
| 1      | 1 PF - Lall Lat - All                                                                           | r Apps test.                           |                              |                    |     |    | Bis                                                                               |                                              |
|        | Lege Zeitlimits fü                                                                              | - Paral Ara                            |                              |                    |     |    |                                                                                   |                                              |
|        | Lege Zeitlimits fü<br>Kommunikation<br>Konfiguriere Beso                                        | slimits<br>hränkunge                   | n basierend                  | auf Kontakte       | en. | >  | Für dieses Gerät gilt die Auszeit<br>Auszeit angezeigt.                           | Eine entsprechende Mit                       |
|        | Lege Zeitlimits fü<br>Kommunikation<br>Konfiguriere Beso<br>Immer erlauben<br>Wähle Apps, die i | slimits<br>hränkunge<br><br>mmer erlau | n basierend<br>bt sein solle | auf Kontakte<br>n. | en. | >  | Für dieses Gerät gilt die Auszeit<br>Auszeit angezeigt.<br>Zur Auszeit blockieren | Eine entsprechende Mit                       |

## Auszeit $\rightarrow$ Geplant (Regler $\rightarrow$ grün)

| Bildschirmzeit A                                                                                       | uszeit                                                                                                   |
|----------------------------------------------------------------------------------------------------|----------------------------------------------------------------------------------------------------|
| Während der Auszeit sind nur von dir zugelassene                                                       | e Apps sowie Telefonanrufe verfügbar.                                                                    |
| Auszeit bis zum Zeitplan aktivieren                                                                    |                                                                                                    |
| Eine fünfminütige Auszeiterinnerung wird gesend<br>fortgesetzt wird.                                   | et und die Auszeit wird aktiviert, bis der Zeitplan                                                      |
| Geplant                                                                                                | •                                                                                                    |
| "Geplant" aktiviert eine Auszeit für die von dir aus<br>fünf Minuten vor Beginn der Auszeit angezeigt. | sgewählte Dauer. Eine entsprechende Mitteilung win                                                       |
| Täglich                                                                                                |                                                                                                    |
|                                                                                                    |                                                                                                    |
| Tage anpassen                                                                                          |                                                                                                    |
| Tage anpassen<br>Montag                                                                                | 22:00-07:00 Uh                                                                                           |
| Tage anpassen<br>Montag<br>Dienstag                                                                    | 22:00-07:00 Uh<br>22:00-07:00 Uh                                                                         |
| Tage anpassen<br>Montag<br>Dienstag<br>Mittwoch                                                        | 22:00-07:00 Uh<br>22:00-07:00 Uh<br>22:00-07:00 Uh                                                       |
| Tage anpassen<br>Montag<br>Dienstag<br>Mittwoch<br>Donnerstag                                          | 22:00-07:00 Uh<br>22:00-07:00 Uh<br>22:00-07:00 Uh<br>22:00-07:00 Uh                                     |
| Tage anpassen<br>Montag<br>Dienstag<br>Mittwoch<br>Donnerstag<br>Freitag                               | 22:00-07:00 Uh<br>22:00-07:00 Uh<br>22:00-07:00 Uh<br>22:00-07:00 Uh<br>22:00-07:00 Uh                   |
| Tage anpassen<br>Montag<br>Dienstag<br>Mittwoch<br>Donnerstag<br>Freitag<br>Samstag                    | 22:00-07:00 Uh<br>22:00-07:00 Uh<br>22:00-07:00 Uh<br>22:00-07:00 Uh<br>22:00-07:00 Uh<br>22:00-07:00 Uh |

"Tage anpassen" anklicken und Zeiten entsprechend wählen

Vorschlag:

Montag bis Freitag Samstag iPad muss von 07:30 – 16:30 aktiv sein iPad könnte z.B. von 13:00 – 17:00 aktiv sein Die Auszeiten (also die Zeiten, an welchen das iPad nicht bedienbar sein soll), können anschliessend für jeden Tag einzeln festgelegt werden:

| Auszeit | Montag       |             | ବି 92% 🗖        |
|---------|--------------|-------------|-----------------|
| Montag  |              |             |                 |
| Von     |              |             | Montag, 17:00   |
|         | 14 s<br>15 5 |             |                 |
|         | 16 5<br>17 C | 9           |                 |
|         | 18 C<br>19 C | 1<br>2<br>3 |                 |
| Bis     |              |             | Dienstag, 07:00 |

|         |    |       | 4.0276          |
|---------|----|-------|-----------------|
| Auszeit | Mo | ontag |                 |
|         |    |       |                 |
| Montag  |    |       |                 |
|         |    |       |                 |
| Von     |    |       | Montag, 17:00   |
| Bis     |    |       | Dienstag, 07:00 |
|         | 04 |       |                 |
|         | 05 | 58    |                 |
|         | 06 | 59    |                 |
|         | 07 | 00    |                 |
|         | 08 | 01    |                 |
|         | 09 | 02    |                 |
|         |    |       |                 |

#### z.B. Montag ab 17:00 Uhr

|         |                | 🗢 92% 🔳        |
|---------|----------------|----------------|
| Auszeit | Samstag        |                |
| Samstag |                |                |
| Von     |                | Samstag, 17:00 |
|         | 14 57<br>15 58 |                |
|         | 16 59          |                |
|         | 17 00          |                |
|         | 18 01          |                |
|         | 19 02          |                |
|         |                |                |
| Bis     |                | Sonntag, 07:00 |
|         |                |                |

## bis Dienstag 07:00 Uhr

| Auszeit  | Sam | nstag | • 92%          |
|----------|-----|-------|----------------|
| Samstag  |     |       |                |
| ounistag |     |       |                |
| Von      |     |       | Samstag, 17:00 |
| Bis      |     |       | Sonntag, 13:00 |
|          | 10  | 57    |                |
|          | 12  | 59    |                |
|          | 13  | 00    |                |
|          | 14  | 01    |                |
|          | 16  | 02    |                |

### oder z.B. von Samstag ab 17:00 Uhr

#### bis Sonntag 13:00 Uhr

| Täglich                                                                        |                                        |
|--------------------------------------------------------------------------------|----------------------------------------|
| Tage anpassen                                                                  | ✓                                      |
|                                                                                |                                        |
| Montag                                                                         | 17:00–07:00 Uhr >                      |
| Dienstag                                                                       | 22:00-07:00 Uhr >                      |
| Mittwoch                                                                       | 22:00-07:00 Uhr >                      |
| Donnerstag                                                                     | 22:00-07:00 Uhr >                      |
| Freitag                                                                        | 22:00-07:00 Uhr >                      |
| Samstag                                                                        | 17:00–13:00 Uhr >                      |
| Sonntag                                                                        | 22:00-07:00 Uhr >                      |
| Für dieses Gerät gilt die Auszeit. Eine entsprechende Mi<br>Auszeit angezeigt. | tteilung wird 5 Minuten vor Beginn der |

#### Bitte beachten Sie auch den folgenden Link: https://www.schau-hin.info/sicherheit-risiken/iphone-sicher-machen